# Einsatz einer be.IP *swift* an zwei Internetanschlüssen mit einem SIP Trunk

# 1 Einleitung

Das Dokument beschreibt den Betrieb einer be.IP *swift* als **Media Gateway** an **zwei Internetanschlüssen** und **einem DeutschlandLAN SIP-Trunk**. Der zweite Internetanschluss dient dabei als Backup, so dass im ungestörten Betrieb der VoIP-Datenverkehr über den ersten Internetanschluss übertragen wird.

Für die Konfiguration muss die be.IP *swift* mindestens über die Systemsoftwareversion 19.40.03.00 verfügen.

## 2 Konfiguration der Internetverbindungen

## 2.1 Konfiguration der primären Internetverbindung

Die primäre Internetverbindung muss das interne Modem der be.IP *swift* verwenden. Verwenden Sie den Assistenten **Internet konfigurieren** im Menü **Internet & Netzwerk**, um den ersten Internetanschluss einzurichten.

Anschließend sieht die Übersicht über die Internetverbindungen wie folgt aus:

| Deutsche Telekom | VDSL                                   |                                                    |                                                       |
|------------------|----------------------------------------|----------------------------------------------------|-------------------------------------------------------|
| Verbindung       | Status                                 | Bearbeiten                                         |                                                       |
| ppp1             |                                        | i                                                  |                                                       |
|                  |                                        |                                                    |                                                       |
|                  |                                        |                                                    |                                                       |
|                  | Deutsche Telekom<br>verbindung<br>ppp1 | Deutsche Telekom VDSL<br>verbindung Status<br>ppp1 | Deutsche Telekom VDSLverbindungStatusBearbeitenppp1?? |

WANOE BACKUP AKTIVIEREN VERBINDUNGEN LÖSCHEN

# 2.2 Konfiguration der sekundären Internetverbindung

Um die zweite Internetverbindung hinzuzufügen, klicken Sie auf **WANOE BACKUP AKTIVIEREN** am unteren rechten Rand der Übersichtsseite **Internet einrichten**. Wählen Sie Ihr **Backup-WANOE-Szenario**, klicken Sie auf **OK** und folgen Sie den Anweisungen.

| Backup-WA                                                             | NoE Szenario                                                                                                    | 0                                                                                                    |
|-----------------------------------------------------------------------|----------------------------------------------------------------------------------------------------|----------------------------------------------------------------------------------------------------|
| Backup-WANOE Szena<br>Hier können Sie Ihr Backu<br>Externes DSL-Modem | ario<br>up-WANoE-Szenario auswählen.<br>mit Zugangsdaten 💙                                                                                                    | Externes DSL-Modem mit Zugangsdaten<br>Die Backup-Internetverbindung erfolgt über ein externes<br>Modem. Sie geben auf der be.IP Swift die Zugangsdaten<br>zur Authentifizierung bei Ihrem Anbieter ein. |
|                                                                       | Hinweis: Wenn Sie zwei<br>gleichzeitig verwenden<br>der Einrichtung der zwei<br>Internet & Netzwerk > N<br>Lastverteilung aktivierer<br>Verbindung nur als Back<br>verwenden, ist dies nich | Internetverbindungen<br>vollen, müssen Sie nach<br>ten Verbindung im Menü<br><b>lehr anzeigen</b> die<br>I. Wenn Sie die zweite<br>up-Verbindung<br>t erforderlich.                                      |
|                                                                       |                                                                                                    | OK ABBRECHE                                                                                                    |

Im Fall des externen DSL-Modems müssen Sie die Zugangsdaten des zweiten Internetanschlusses eingeben. Danach sind zwei Internetverbindungen in Betrieb:

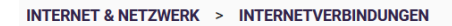

# Internetverbindungen Deutsche Telekom VDSL

| Beschreibung                                   | Verbindung | Status | Bearbeiten |
|------------------------------------------------|------------|--------|------------|
| Deutsche Telekom VDSL - PPPoE - XDSL           | ppp1       |        |            |
| Deutsche Telekom VDSL - PPPoE - WANoE - Backup | ppp2       |        | 1          |
|                                                |            |        |            |

Wichtig

In diesem Zustand funktioniert die zweite Internetverbindung als reine Internet-Backupverbindung. Um die zweite Internetverbindung für den normalen Internet-Datenverkehr parallel nutzen zu können, müssen Sie die Lastverteilung aktivieren.

## 2.3 Lastverteilung für den normalen Internet-Datenverkehr aktivieren

Klicken Sie auf **LASTVERTEILUNG** am rechten unteren Rand der Übersichtsseite **Internet konfigurieren**. Aktivieren Sie den Schalter **Load Balancing aktivieren** und wählen Sie die sekundäre WAN-Schnittstelle aus. Wählen Sie *PPPoE→VLAN7→WANoE* aus werden und bestätigen Sie die Einrichtung mit einem Klick auf die Schaltfläche **SAVE**.

| INTERNET & NETZWERK > NETZWERK > LASTVERTEILUNG > SCHNITTSTELLE                                                                                                    |
|----------------------------------------------------------------------------------------------------|
| Loadbalancing<br>Auf dieser Seite können Regeln definiert werden, um bestimmten Datenverkehr über verschiedene<br>WAN-Interfaces zu senden.                                         |
| Loadbalancing aktivieren                                                                                                    |
| WAN-Schnittstellen<br>Bei den WAN-Interfaces handelt es sich um die Verbindungen in Richtung des Internets. Der<br>Datenverkehr wird über diese Interfaces verschickt.              |
| Primäres WAN-Interface:       PPPoE $\rightarrow$ VLAN 7 $\rightarrow$ DSL $\checkmark$ Sekundäres WAN-Interface:       PPPoE $\rightarrow$ VLAN 7 $\rightarrow$ WANoE $\checkmark$ |
| SPEICHEF                                                                                                    |

Damit ist die Konfiguration der Internetverbindungen abgeschlossen.

# 3 VoIP-Konfiguration

Wechseln Sie in den Reiter **Telefonie** und nehmen Sie die grundlegenden Einstellungen über den Assistenten **Erste Schritte** vor.

## 3.1 Erste Schritte

Geben Sie die Ihrem Anschluss entsprechenden Werte für Ländereinstellung, Internationaler Präfix/Länderkennzahl sowie Nationaler Präfix/Ortsnetzkennzahl ein und nehmen Sie die ISDN-Port-Konfiguration vor. In unserem Fall sieht das wie folgt aus:

| TELEFONIE > ERSTE SCHRITTE                                                                          |                                                                                      |                                              |      |         |
|----------------------------------------------------------------------------------------------------|--------------------------------------------------------------------------------------|----------------------------------------------|------|---------|
| Warnung: Länderkennzahl und/oder Ortznetzkennzahl nicht konfiguriert!                               |                                                                                      |                                              |      |         |
| Ländereinstellungen                                                                                 |                                                                                      |                                              |      | 0       |
| Ländereinstellung<br>Deutschland v                                                                  | Internationaler Präfix / Länderkennzahl                                              | Nationaler Präfix / Ortsnetzkennzahl 0 / 911 |      |         |
| Anmeldeverhalten für VoIP-Ar                                                                        | bieter ohne zugewi                                                                   | iesenen Standort                             |      |         |
| Standardschnittstelle<br>ProviderVoIP (ppp1) v                                                      | Standardschnittstelle für VoIP Backup<br>ProviderBackup (ppp2)                       |                                              |      |         |
| ISDN-Port-Konfiguration                                                                             |                                                                                      |                                              |      | 0       |
| S0 1           Punkt-zu-Mehrpunkt (Mehrgeräteanschluss)           Punkt-zu-Punkt (Anlagenanschluss) | S0 2<br>Punkt-zu-Mehrpunkt (Mehrgeräteanschluss<br>Punkt-zu-Punkt (Anlagenanschluss) | )                                            |      |         |
|                                                                                                    |                                                                                      |                                              | ок а | BBRECHE |

Ändern Sie die **Standardschnittstelle** und **Standardschnittstelle für VoIP Backup** nicht. Die Einrichtung der VoIP-Schnittstellenbindung erfolgt später.

# 3.2 SIP-Trunk Konfiguration

Wählen Sie den Assistenten **Anschlüsse** und legen Sie einen neuen SIP-Trunk an, indem Sie am rechten unteren Rand auf **NEU** klicken und im Pop-Up-Fenster *Telekom* auswählen:

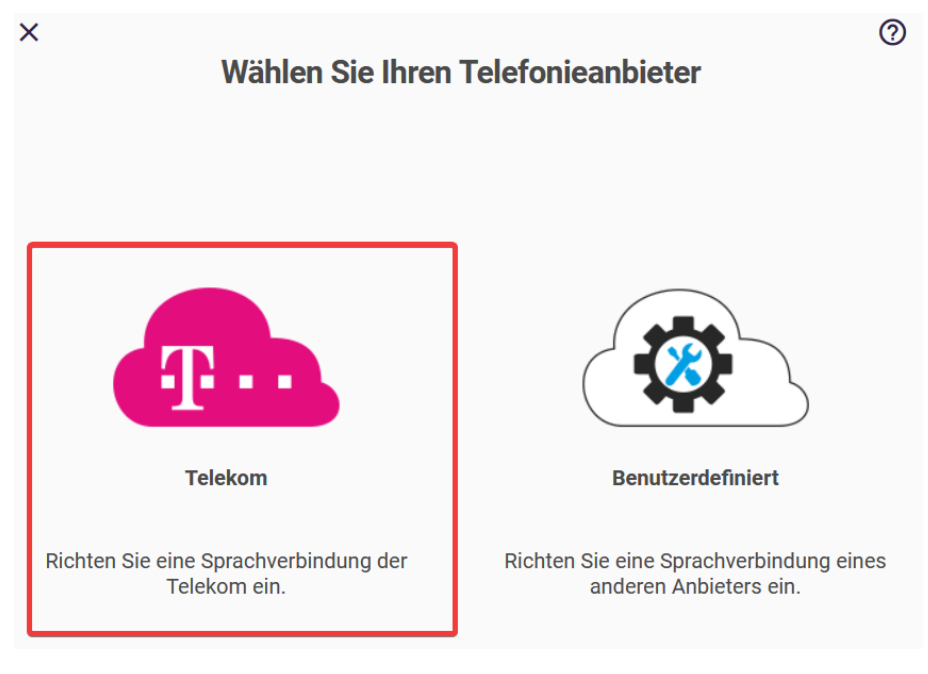

#### Wählen Sie DeutschlandLAN SIP-Trunk:

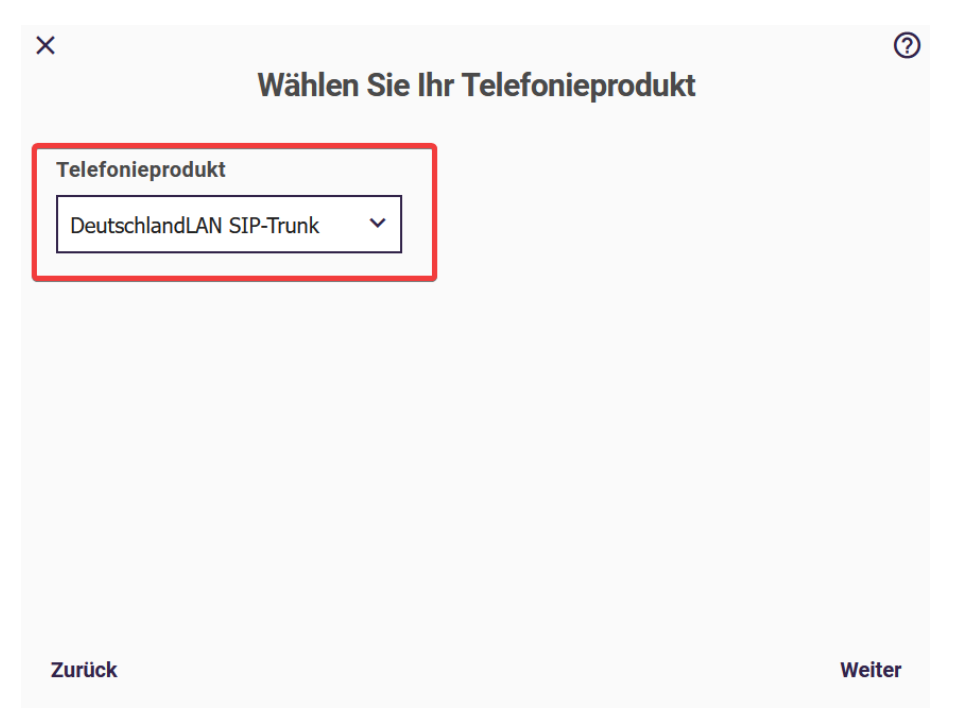

| und | aeben | Sie d | die Zu | Idands | daten | für  | Ihren     | Ansch   | luss | ein: |
|-----|-------|-------|--------|--------|-------|------|-----------|---------|------|------|
| ana | geben | 010 0 |        | igango | auton | i ui | in in Chi | / 11001 | 1000 | C    |

| TELEFONIE > ANSCHLÜSSE |                    |                         |           |
|------------------------|--------------------|-------------------------|-----------|
| Richten Sie Ihre       | en DeutschlandLAN  | SIP-Trunk ein.          | 0         |
| Telefonie-Benutzername | Telefonie-Passwort | Registrierungsrufnummer |           |
| 00494066969111         | •••••              | +494066969111           |           |
| Rufnummernblock        |                    |                         |           |
| 00 49                  |                    |                         |           |
| von bis                |                    |                         |           |
| von bis                |                    |                         |           |
|                        |                    | ок                      | ABBRECHEN |

#### 3.3 Konfiguration der SIP-Trunk-Schnittstellenbindung

Gehen Sie zurück zur Startseite **Telefonie**, klicken Sie am rechten unteren Rand auf **Mehr anzeigen** und öffnen Sie im Bereich **VoIP** die Konfigurationsseite **Einstellungen**:

| Telefonie                                                                                                    |                                                                                                    |                                                                                                    |                    |
|----------------------------------------------------------------------------------------------------|----------------------------------------------------------------------------------------------------|----------------------------------------------------------------------------------------------------|--------------------|
| Anschlüsse<br>+49406696911: 00-49 Nicht registriert                                                               |                                                                                                    |                                                                                                    |                    |
| Erste Schritte<br>In diesem Abschnitt legen Sie die<br>Ländereinsellungen und die ISDN<br>Portkonfiguration fest. | Anschlüsse<br>Hier können Sie alle Einstellungen vornehmen,<br>die zum Erstellen und Einrichten einer VolP-<br>Verbindung erforderlich sind. | CompanyFlex-Konverter<br>Hier können Sie einen bestehenden<br>Deutschand.JAN SIP-Trunk in einen<br>CompanyFlex SIP-Trunk konvertieren. |                    |
|                                                                                                    |                                                                                                    |                                                                                                    | ∧ Weniger anzeigen |
| Physikalische Schnittstellen                                                                                      |                                                                                                    |                                                                                                    |                    |
| D ISDN-Ports                                                                                                    |                                                                                                    |                                                                                                    |                    |
| VoIP                                                                                                    |                                                                                                    |                                                                                                    |                    |
| Einstellungen                                                                                                    | Media Gateway                                                                                                    |                                                                                                    |                    |

Wählen Sie die Registerkarte **Standorte** und richten Sie einen Standort ein, der beide bereits angelegten Internetschnittstellen enthält. Fügen Sie einen neuen Standort hinzu, indem Sie am unteren rechten Rand auf **NEU** klicken.

Geben Sie eine Beschreibung ein, setzen Sie **Typ** auf *Schnittstellen* und fügen Sie die beiden Internetschnittstellen hinzu. Beachten Sie hierbei, dass die primäre Internetschnittstelle der erste Eintrag in der Schnittstellenliste sein muss. In unserem Fall ist die Schnittstelle *ProviderVoIP* (*ppp1*) die primäre und *ProviderBackup* (*ppp2*) die sekundäre Internetschnittstelle:

| TELEFONIE > VOIP > EINSTELLUNGEN > STANDORTE > BEARBEITEN |                                      |                                   |       |         |  |  |
|-----------------------------------------------------------|--------------------------------------|-----------------------------------|-------|---------|--|--|
|                                                           | SIP-PROVIDER STANDORTE CODEC-PROFILE | OPTIONEN                          |       |         |  |  |
| Grundeinstellur                                           | ngen                                 |                                   |       |         |  |  |
| Beschreibung<br>Internet-Schnittstellen                   | Beinhalteter Standort (Parent)       | Typ<br>Adressen<br>Schnittstellen |       |         |  |  |
| Schnittstellen<br>Schnittstelle                           |                                      |                                   |       |         |  |  |
| ProviderInternet (ppp1)                                   | î                                    |                                   |       |         |  |  |
| ProviderBackup (ppp2) 🗸                                   | i                                    |                                   |       |         |  |  |
|                                                           |                                      |                                   | OK AB | BRECHEN |  |  |

Bestätigen Sie die Einrichtung mit **OK** und wechseln Sie zurück in den Reiter **SIP-PROVIDER** neben dem Reiter **STANDORTE**.

### 3.4 Binden des VolP-Trunks an den Standort

Bearbeiten Sie den gewünschten Eintrag, indem Sie in der Übersicht **SIP-Provider** auf das Stiftsymbol klicken. In diesem Fall existiert nur ein SIP-Trunk, aber an anderen Anschlusstypen können ggf. auch mehrere Einträge vorhanden sein. Wiederholen Sie dann ggf. den folgenden Schritt für die weiteren Einträge.

| TELEFONIE | > VOIP > EINSTELLUNGEN | > SI | P-PROVIDER                  |           |               |          |                 |                |               |
|-----------|------------------------|------|-----------------------------|-----------|---------------|----------|-----------------|----------------|---------------|
|           |                        |      | SIP-PROVIDER                | STANDORTE | CODEC-PROFILE | OPTIONEN |                 |                |               |
| SIP-      | Provider               |      |                             |           |               |          |                 |                |               |
| Nr.       | Beschreibung           | Regi | strar / IP-Adresse des SIP- | Clients   | SIP-Modus     | Status   | Aktion          |                |               |
| 1         | +49406696911           | reg. | .sip-trunk.telekom.de       | 2         | Client        | <b>Ø</b> | <b>~ ~</b>      | Î              |               |
|           |                        |      |                             |           |               |          | Seite: 1 , Obje | kte: 1 - 1, Ma | ıx. Anzahl 25 |

Setzen Sie die SIP-Schnittstellenbindung im Menübereich Mehr anzeigen > Weitere Einstellungen auf den zuvor konfigurierten Standort Internet-Schnittstellen.

| Weitere Einstellungen |                                                |                           |  |  |  |  |
|-----------------------|------------------------------------------------|---------------------------|--|--|--|--|
| From Domain           | Anzahl der zulässigen gleichzeitigen Gespräche | SIP-Schnittstellenbindung |  |  |  |  |
|                       | Uneingeschränkt 🗡                              | Internet-Schnittstellen 🗸 |  |  |  |  |
|                       |                                                |                           |  |  |  |  |

Bestätigen Sie die Änderung mit **OK**.

Die Einrichtung ist damit abgeschlossen.

## 4 Zusammenfassung - Wie soll es funktionieren?

Die Funktionsweise der Konfiguration lässt sich anhand von vier ausgewählten Systemzuständen erläutern.

### 4.1 Primäre und sekundäre Internetverbindung sind in Betrieb

- a) Der normale Internet-Datenverkehr wird auf die beiden Internetverbindungen verteilt.
- b) Der SIP-Trunk ist über die primäre Internetverbindung registriert, und alle SIP- und RTP-Daten werden über die primäre Verbindung übertragen.

# 4.2 Die primäre Internetverbindung ist ausgefallen, die sekundäre Internetverbindung ist in Betrieb

- a) Der normale Internet-Datenverkehr wird nur über die sekundäre Internetverbindung übertragen.
- b) Der SIP-Trunk wird über die sekundäre Internetverbindung neu registriert, und alle SIP- und RTP-Daten werden über die sekundäre Verbindung übertragen. Die Neuregistrierung dauert ca. 10-20 Sekunden, nachdem die primären Internetverbindung ausgefallen ist.

# 4.3 Die primäre Internetverbindung ist wieder in Betrieb, die sekundäre Internetverbindung ebenfalls

- a) Der normale Internet-Datenverkehr wird auf die beiden Internetverbindungen verteilt.
- b) Der SIP-Trunk wird über die primäre Internetverbindung neu registriert, und alle SIP- und RTP-Daten werden über die primäre Verbindung übertragen. Die Neuregistrierung dauert ca. 10-20 Sekunden, nachdem die primären Internetverbindung wieder verfügbar ist.
- 4.4 Die primäre Internetverbindung ist in Betrieb, die sekundäre Internetverbindung ist ausgefallen
  - a) Der normale Internet-Datenverkehr wird nur über die primäre Internetverbindung übertragen.
  - b) Der SIP-Trunk ist über die primäre Internetverbindung registriert und alle SIP- und RTP-Daten werden über die primäre Verbindung übertragen.